## MICROSOFT TEAMS – GETTING STARTED

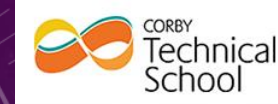

100

## Accessing Microsoft Teams

## Corby Technical School

FOLLOW US 3:03 PM - 4 MAR 2020 Assistant Principal - Data and Progress, Corby Technical School, Corby, Northamptonshire https://t.co/jkFncVBwqy

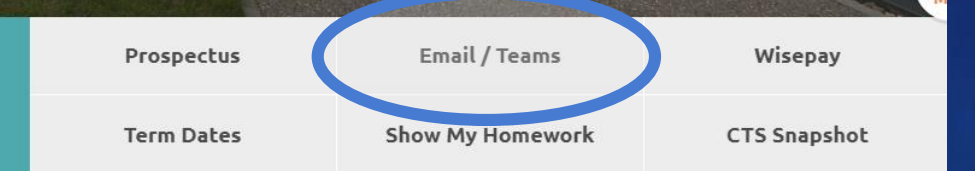

Go to the Corby Technical School website and click on Email/Teams

You will be asked to logon. You need to use your **school e-mail address** and your **normal school password**.

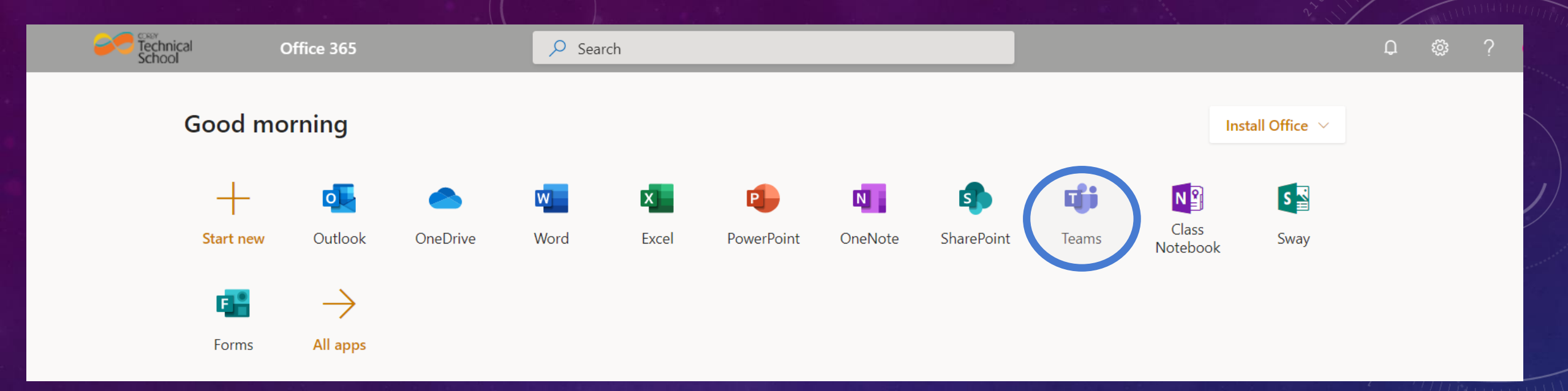

- Once logged in you will be taken to the Office 365 portal.
- From here you can access your e-mail as well as all Microsoft Office applications such as Word, PowerPoint and Excel.

You will be able to find your school work in "Teams"

 $\bullet$ 

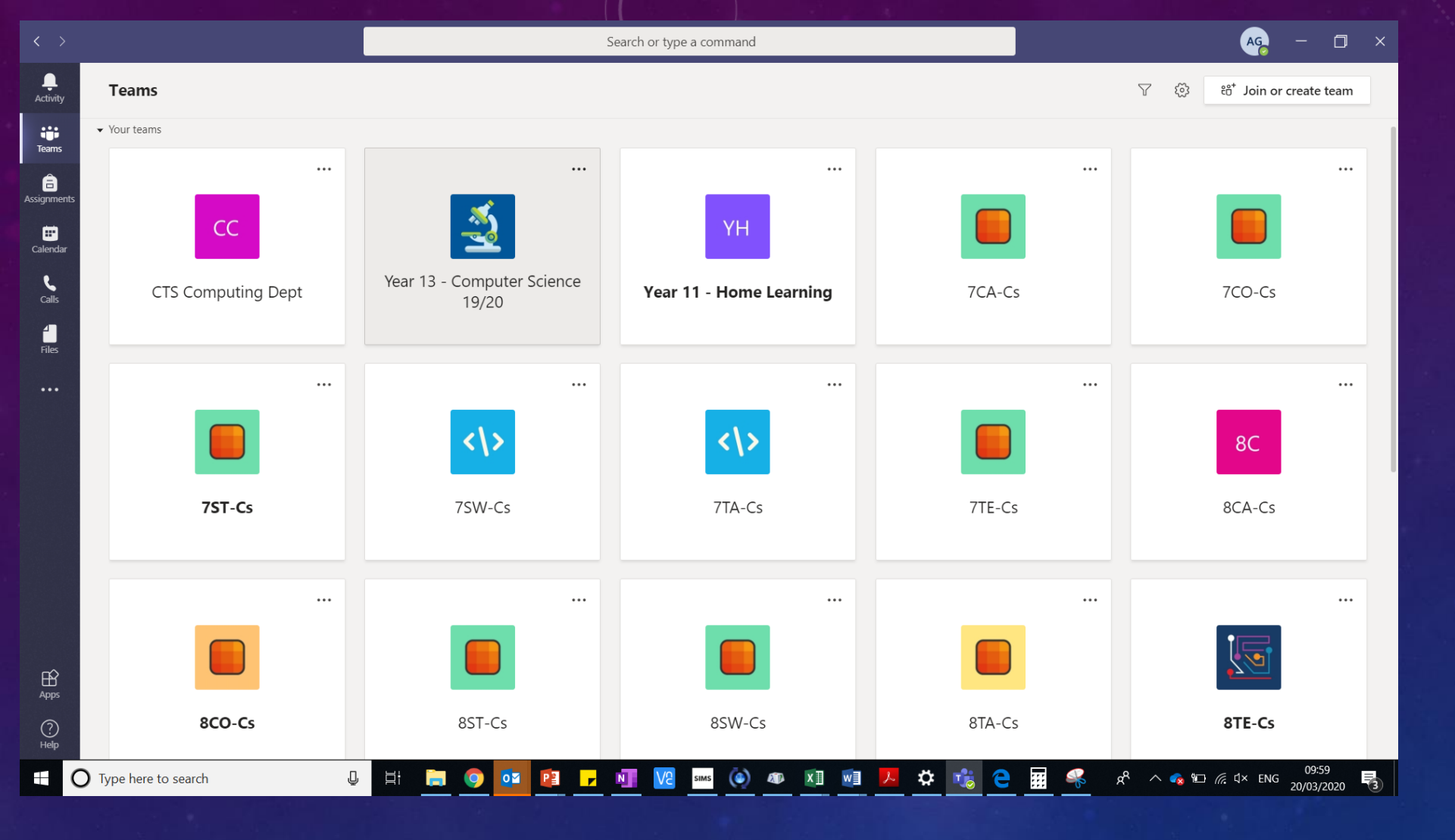

 When you log on to teams – you will see all of your classes listed. Click on each class to see the work that has been set for that lesson, or to see any communication from your teachers.

| > Gene             | eral Posts Files Class Notebook Assignments Grades +                                                                                                    | ⊚ Team |  |
|--------------------|----------------------------------------------------------------------------------------------------|--------|--|
|                    |                                                                                                    |        |  |
|                    | Upload Class Materials Find help & training                                                                                                    |        |  |
|                    | March 17, 2020                                                                                                    |        |  |
| ° <sup>+</sup> I   | Microsoft.Azure.SyncFabric has added Arron Gourlay and Lo-Andre James Strumpher to the team.<br>March 18, 2020                                                                                                    |        |  |
| ະຕິ ເ              | Arron Gourlay changed team description.                                                                                                    |        |  |
| ) 0 <sup>+</sup> I | <b>.o-Andre James Strumpher</b> has added <b>Lauren Buffini</b> and 2 others to the team.<br>Today                                                                                                    |        |  |
| AG                 | Arron Gourlay 10:03 AM<br>Hello 7SW! Here is your task for this week. I would like you to modify the python file to remove the errors that have been placed in there on<br>purpose! Continue to run your program after fixing each error until the program runs as expected. Once you have done this - you should add<br>to the program to add two of your own questions to the capital city quiz. If you need any help with the code, you can use the following<br>website to help you. https://www.w3schools.com/python/. All code you write <b>must</b> be commented using #comments. |        |  |
|                    | Python Tutorial ×   Well organized and easy to understand Web building tutorials with lots of examples of how to use HTML, CSS, JavaScript, SQL, PHP, Python, Bootstrap, Java and XML.                                                                                                    |        |  |

• When you are in one of your class teams – you will immediately see messages from your teachers. They will be providing clear instructions for each task for you to complete at home.

← Reply